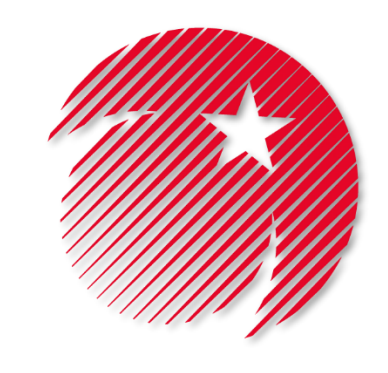

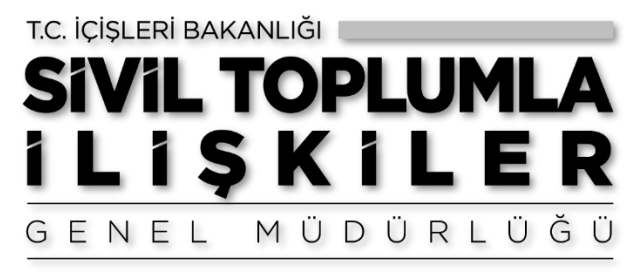

# Dernekler Bilgi Sistemi (DERBİS) e-Alındı Belgesi Rehberi

İl Müdürlükleri Ekranları

Sivil Toplumla İlişkiler Genel Müdürlüğü © 2020

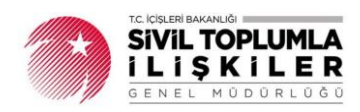

# İçindekiler

| GİRİ | iş                         | 2   |
|------|----------------------------|-----|
| 1.   | Yetki Belgesi Sorgulama    | 3   |
| 2.   | e-Alındı Belgesi Sorgulama | . 4 |

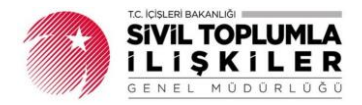

## GİRİŞ

5253 sayılı Dernekler Kanununa 25/3/2020 tarihinde eklenen Ek Madde 2 ile derneklerle ilgili her türlü kayıt ile iş ve işlemin elektronik ortamda da yapılabilmesi hüküm altına alınmıştır.

İçişleri Bakanlığının 2020/20 sayılı Genelgesi ile dernek gelirlerinin tahsilinde kullanılan alındı belgelerinin basımı, kontrolü ve dağıtılmasında yaşanan güçlüklerin ortadan kaldırılması, kağıt israfının önlenmesi; hesap verebilir, şeffaf ve etkin bir dernek yönetiminin sağlanması amacıyla alındı belgelerinin fiziksel ortamın yanında elektronik ortamda da kullanılabilmesine imkân sağlayan "e-Alındı Belgesi" uygulaması, Dernekler Bilgi Sistemi (DERBİS) içerisinde derneklerimizin hizmetine açılmıştır.

Bu kapsamda, İl Sivil Toplumla İlişkiler Müdürlüğü personeli, dernek başkanı ve e-Alındı Belgesi Düzenleme Yetkilisi tarafından kullanılacak olan ekranlar aşağıda belirtilmiştir.

- 1. İl Müdürlükleri
  - **a.** Yetki Belgesi Sorgulama (Sadece e-Alındı Belgesi Yetkililerini Göster seçeneği ile)
  - **b.** e-Alındı Belgesi Sorgulama
- 2. Dernek Başkanı
  - a. Yetki Belgesi Formu (e-Alındı Belgesi Düzenleme Yetkisi Tanımlama)
  - **b.** e-Alındı Belgesi Gelir Kategorisi Düzenleme
  - c. e-Alındı Belgesi Sorgulama
- 3. e-Alındı Belgesi Düzenleme Yetkilisi
  - a. e-Alındı Belgesi Düzenleme
  - b. e-Alındı Belgesi Görüntüleme

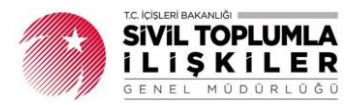

### 1. Yetki Belgesi Sorgulama

Dernekler Bilgi Sisteminde (DERBİS) Sorgulamalar menüsü altında yer alan "Yetki Belgesi Sorgula" ekranı güncellenmiş olup söz konusu güncelleme ile dernek başkanı tarafından, e-Alındı Belgesi Düzenleme Yetkisi tanımlanan kişiler sorgulanabilmektedir.

e-Alındı Belgesi düzenleme yetkilisi olan kişilerin sorgulanabilmesi için Yetki Belgesi Tarih Aralığının alt kısmında yer alan *"Sadece e-Alındı Belgesi Yetkililerini Göster"* kutucuğunun seçili olması gerekmektedir.

Sorgulama "Seri Numarası", "Ad", "Soyad" ve ya "Yetki belgesi Tarih Aralığı" seçenekleri ile yapılabilmekte olup sorgu sonucunda yetki sahibi kişinin hangi dernek adına yetkili olduğu, yetki belgesinin tarih aralığı vb. bilgiler görüntülenmektedir.

| •                                                       | SENBŸS DE PARBŸS E-ARSŸV |                 |                   |                       |                |                               |                               |                  | HÜSEY        | HÜSEYIN UZ           |          |  |
|---------------------------------------------------------|--------------------------|-----------------|-------------------|-----------------------|----------------|-------------------------------|-------------------------------|------------------|--------------|----------------------|----------|--|
| DERBYS                                                  | =                        |                 |                   |                       |                |                               |                               |                  |              |                      |          |  |
| DERNERLER BILGI SISTEMI                                 |                          |                 |                   |                       |                |                               |                               |                  |              |                      |          |  |
|                                                         |                          |                 |                   |                       |                |                               |                               |                  |              |                      |          |  |
|                                                         | V-thi D-L-               | -1. C           |                   |                       |                |                               |                               |                  |              |                      |          |  |
| > Uluslararası Faaliyet Sorgulama                       | Tetki belge              | si Sorgulama    |                   |                       |                |                               |                               |                  |              |                      | ך        |  |
| › Üye Sayısı Sorgulama(Beyannamede                      | Seri Numarası            | :               |                   |                       |                | 1                             |                               |                  |              |                      |          |  |
| Bildirilen)                                             | Ad                       |                 |                   |                       |                | í                             |                               |                  |              |                      |          |  |
| Oye Sayısı Sorgulama(Kurucu                             | Found                    |                 |                   |                       |                |                               |                               |                  |              |                      |          |  |
| Uyeler)                                                 | Soyad                    | :               |                   |                       |                | J                             |                               |                  |              |                      |          |  |
| Vye Işlemleri Sorgulama                                 | Yetki Belgesi Tarih      | Aralığı :       |                   |                       |                | _                             |                               |                  |              |                      |          |  |
| Vergi Kimilk Numarasi Sorgulama                         |                          |                 | Sadece e-Al       | lındı Belgesi Yetkili | ilerini Göster |                               |                               |                  |              |                      |          |  |
| Yasaklı Üve Sormilama                                   |                          |                 |                   |                       |                |                               |                               |                  |              |                      |          |  |
| Yavın Organları Sorgulama                               |                          |                 |                   |                       |                |                               |                               |                  |              |                      |          |  |
| <ul> <li>Yerlesim Yeri Dežisikliži Sorgulama</li> </ul> | Sorgulanac               | ak Kurum Bilgil | eri               |                       |                |                               |                               |                  |              |                      |          |  |
| <ul> <li>Yetki Belgesi Sorgulama</li> </ul>             |                          |                 |                   |                       |                |                               |                               |                  |              |                      |          |  |
| Yurtdışı Yardım Sorgulama                               | Derneğin Durumu          | :               | × FAAL            |                       |                |                               |                               |                  |              |                      |          |  |
| <ul> <li>Gıda Bankacılığı Sorgulama</li> </ul>          |                          |                 | × KONFEDE         | RASYON 🛛 🛪 DEF        | RNEK           |                               |                               |                  |              |                      |          |  |
| → e-Alındı Belgesi Sorgulama                            |                          |                 | 😠 BİRLİK 🕽        | DERNEK ŞUBES          | Sİ             |                               |                               |                  |              |                      |          |  |
| > Faaliyet Belgesi Doğrulama                            | Kurum Tipi               | :               | * FEDERAS         | YON                   |                |                               |                               |                  |              |                      |          |  |
| Yabancı Kuruluslar                                      |                          |                 | × YABANCI         | TÜZEL KİŞİ            |                |                               |                               |                  |              |                      |          |  |
|                                                         |                          |                 | × BIRLIK SU       | BESI                  |                |                               |                               |                  |              |                      |          |  |
| Yardım Masası                                           | Ned                      |                 | (                 |                       |                |                               |                               |                  |              |                      |          |  |
|                                                         | Nevi                     | :               | тими              |                       | Ŧ              |                               |                               |                  |              |                      |          |  |
| Dernek İstatistikleri                                   | Alt Nevi                 | :               |                   |                       |                |                               |                               |                  |              |                      |          |  |
| Haritalar                                               | In                       | :               | İZMİR             |                       | *              |                               |                               |                  |              |                      |          |  |
|                                                         | licesi                   |                 |                   |                       |                |                               |                               |                  |              |                      |          |  |
| Istatistik Tablosu                                      | ingesti                  |                 |                   |                       | *              |                               |                               |                  |              |                      |          |  |
|                                                         | Kisa Adi                 |                 |                   |                       |                |                               |                               |                  |              |                      |          |  |
|                                                         | Dernek Uzun Adını        | la :            |                   |                       |                | TÜM KELİMELERİ İÇER           | SİN - (VE)                    |                  |              |                      |          |  |
|                                                         | Adında geçmeyece         | k kelimeler :   |                   |                       |                |                               |                               |                  |              |                      |          |  |
|                                                         | Kütük No                 | :               | 35                |                       |                |                               |                               |                  |              |                      |          |  |
|                                                         | Kurum Kurulus Tar        | hi Aralığı      |                   | mi                    |                |                               |                               |                  |              |                      |          |  |
|                                                         | Kurum Kuruluş fan        | ni Araligi .    |                   |                       |                |                               |                               |                  |              |                      |          |  |
|                                                         |                          |                 |                   |                       |                |                               |                               |                  |              |                      |          |  |
|                                                         |                          |                 |                   |                       |                |                               |                               |                  |              | Sorgula T            | emizle   |  |
|                                                         | <b>m</b>                 |                 |                   |                       |                |                               |                               |                  |              |                      |          |  |
|                                                         |                          |                 |                   |                       |                |                               |                               |                  |              |                      |          |  |
|                                                         | Kurum Adı                | Kurum Kısa Adı  | Kütük No          | Kurum Adresi          | Ad Soyad       | Yönetim Kurulu<br>Onay Sayısı | Yönetim Kurulu<br>Onay Tarihi | Başlangıç Tarihi | Bitiş Tarihi | Seri Numarası        | Pa       |  |
|                                                         |                          |                 |                   | RÜSTEM MAH.           |                |                               |                               |                  |              |                      | *        |  |
|                                                         | BASKETBOL SPOR           |                 | 35-053-150        | ÇİÇEK SOKAK           | ŞADAN          | 3                             | 12.10.2020                    | 13.10.2020       | 13.10.2021   |                      |          |  |
|                                                         | KULÜBÜ DERNEĞİ           |                 |                   | CD. NO: 5             | ATMACA         |                               |                               |                  |              |                      |          |  |
|                                                         | 4                        |                 |                   | OKERVIZIMIK           | I              |                               |                               |                  |              |                      |          |  |
|                                                         |                          | 100 - 5         | a Bacupa Ölta Sau | 21                    |                |                               |                               |                  | Church       | tillenecek kaut hut  | unamadu  |  |
|                                                         |                          | Job + Sayl      | o buşına Oge Say  |                       |                |                               |                               |                  | Gordi        | Northerest Rayit Dur | andinoui |  |

Tablo-1: Yetki Belgesi Sorgulama Ekranı

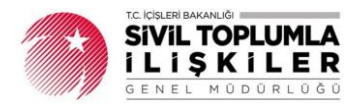

### 2. e-Alındı Belgesi Sorgulama

Sorgulamalar menüsü altında e-Alındı Belgesi Sorgulama ekranı geliştirilmiştir. Ekran ile e-Alındı Belgeleri "Başlangıç ve Bitiş Tarihine", "e-Alındı Belgesi Düzenleme Yetkilisinin T.C. Kimlik Numarası" ya da e-Alındı Belgesinin ait olduğu derneğin bilgilerine göre sorgulama yapılması sağlanmıştır.

|                                                                                      | SENBÝS ZIJÍCES PARBÝS E-ARSÝV |                               |                  |  |  |  |  |  |
|--------------------------------------------------------------------------------------|-------------------------------|-------------------------------|------------------|--|--|--|--|--|
|                                                                                      | =                             |                               | Vekalet Ver      |  |  |  |  |  |
| DERBYS                                                                               | _                             |                               |                  |  |  |  |  |  |
| DERNEKLER BİLGİ SİSTEMİ                                                              |                               |                               |                  |  |  |  |  |  |
|                                                                                      |                               |                               |                  |  |  |  |  |  |
|                                                                                      |                               |                               |                  |  |  |  |  |  |
| » Üye Sayısı Sorgulama(Kurucu                                                        | e-Alindi Belgesi Sorg         | liama                         | ر ال <b>ا</b> لم |  |  |  |  |  |
| Uyeler)                                                                              | Başlangıç ve Bitiş Tarihi     | :                             |                  |  |  |  |  |  |
| <ul> <li>Vye işlemleri Sorgulama</li> <li>Vergi Kimlik Numaraşı Sorgulama</li> </ul> | Tahsil Eden T.C. Kimlik No    | : 12776952310                 |                  |  |  |  |  |  |
| Yardım Toplama Sorgulama                                                             |                               |                               |                  |  |  |  |  |  |
| › Yasaklı Üye Sorgulama                                                              |                               |                               |                  |  |  |  |  |  |
| Yayın Organları Sorgulama                                                            | Sorgulanacak Kurum            | Bilgileri                     |                  |  |  |  |  |  |
| › Yerleşim Yeri Değişikliği Sorgulama                                                |                               |                               |                  |  |  |  |  |  |
| <ul> <li>Yetki Belgesi Sorgulama</li> </ul>                                          | Dernegin Durumu               | : X FAAL                      |                  |  |  |  |  |  |
| Yurtdışı Yardım Sorgulama     Cıda Başkaşılığı Sorgulama                             |                               | KONFEDERASYON K DERNEK        |                  |  |  |  |  |  |
| e-Alındı Belresi Sorrulama                                                           |                               | BIRLIK W DERNEK ŞUBESI        |                  |  |  |  |  |  |
| > Faaliyet Belgesi Doğrulama                                                         | Kurum Tipi                    | : FEDERASYON                  |                  |  |  |  |  |  |
| › Yabancı Kuruluslar                                                                 |                               | ¥ YABANCI TÜZEL KİŞİ          |                  |  |  |  |  |  |
|                                                                                      |                               | <b>BIRLIK ŞUBESI</b>          |                  |  |  |  |  |  |
| › Yardım Masası                                                                      | Nevi                          | : TŪMŪ v                      |                  |  |  |  |  |  |
| > Dernek İstatistikleri                                                              | Alt Nevi                      | :                             |                  |  |  |  |  |  |
|                                                                                      | lu l                          | : IZMIR *                     |                  |  |  |  |  |  |
| > Haritalar                                                                          | İlcesi                        |                               |                  |  |  |  |  |  |
| Istatistik Tablosu                                                                   | Alt Nevi                      | :                             |                  |  |  |  |  |  |
|                                                                                      | lu -                          | : IZMIR v                     |                  |  |  |  |  |  |
|                                                                                      | İlçesi                        | * v                           |                  |  |  |  |  |  |
|                                                                                      | Kısa Adı                      | :                             |                  |  |  |  |  |  |
|                                                                                      | Dernek Uzun Adında            | TŪM KELIMELERI IÇERSIN - (VE) |                  |  |  |  |  |  |
|                                                                                      | Adında geçmeyecek kelimeler   | :                             |                  |  |  |  |  |  |
|                                                                                      | Kütük No                      | : 35                          |                  |  |  |  |  |  |
|                                                                                      | Kurum Kuruluş Tarihi Aralığı  | :                             |                  |  |  |  |  |  |
|                                                                                      |                               |                               |                  |  |  |  |  |  |
|                                                                                      |                               |                               | Sorgula Temizle  |  |  |  |  |  |

Tablo-2: e-Alındı Belgesi Sorgulama Ekranı

e-Alındı Belgesi Düzenleme Yetkilisinin T.C kimlik numarasına göre sorgulama yapıldıysa söz konusu yetkilinin düzenlemiş olduğu tüm e-Alındı belgeleri (tüm dernekler için) listelenmektedir.

Kurum bilgileri (Ör: Kütük numarası) girilerek sorgulama yapıldıysa o kütük numarasında görevli olan tüm e-Alındı Belgesi Düzenleme Yetkililerinin düzenlemiş olduğu e-Alındı Belgeleri listelenmektedir. Sorgulama sonucunda Tablo-3'deki gibi bir liste görüntülenebilecek olup bu liste excel olarak indirilebilecektir.

|                                                                                               | Kurum Adı                   | Kurum<br>Kısa Adı | Kütük No       | Tahsil Eden<br>T.C. | Tahsil Eden | Sıra No | Tarih   | T.C. Kimlik<br>No | Adı Soyadı               | Cep Telefon<br>No  | E-Mail                 |   |
|-----------------------------------------------------------------------------------------------|-----------------------------|-------------------|----------------|---------------------|-------------|---------|---------|-------------------|--------------------------|--------------------|------------------------|---|
| •                                                                                             | ANKARA TEST 76EE<br>DERNEĞİ |                   | 06-200-<br>195 | 1792723             | HÜSEYİN UZ  | 202000  | 11.10.2 | 1535656           | DERBİS TÜZEL<br>KİŞİLİĞİ | (599) 777<br>77 77 | derbismail@mail.com    | * |
| •                                                                                             | ANKARA TEST 76EE<br>DERNEĞİ |                   | 06-200-<br>195 | 1792723             | HÜSEYİN UZ  | 202000  | 11.10.2 | 1277923           | FATİH YILMAZER           | (598) 555<br>66 66 | fatihyilmazer@mail.com |   |
| •                                                                                             | ANKARA TEST 76EE<br>DERNEĞİ |                   | 06-200-<br>195 | 1792723             | HÜSEYİN UZ  | 202000  | 11.10.2 | 1277923           | HÜSEYİN UZ               | (555) 111<br>22 33 | mailadresi@mail.com    |   |
|                                                                                               |                             |                   |                |                     |             |         |         |                   |                          |                    |                        |   |
| (H) ( 1) (H) IOO V Sayfa Başına Öğe Sayısı 4 kayıt içerisinde 1 - 4 aralığı gösterilmektedir. |                             |                   |                |                     |             |         |         |                   |                          |                    |                        |   |

Tablo-3: e-Alındı Belgesi Sorgu Sonucu